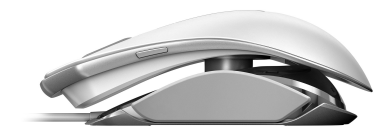

# CHERRY MC 8.1

Corded Aluminum Mouse

64410074-02, DE, EN, ZHs, KO, © Dez 2020 [IM-9800 = Mod\_MC 9800]

## **BEDIENUNGS-**DE ANI FITUNG

 DPI-Taste an der Mausunterseite (2) Browser zurück

- Scrollrad-Taste (4) CHERRY-Taste
- (5) Browser vor 6 Abdeckung für Neigungsverstellung

## Bevor Sie beginnen ...

## Jedes Gerät ist anders!

- In der Bedienungsanleitung erhalten Sie Q Hinweise zur effektiven und zuverlässigen Verwendung
- Lesen Sie die Bedienungsanleitung aufmerksam durch.
- Bewahren Sie die Bedienungsanleitung auf und geben Sie sie an andere Benutzer weiter

Die CHERRY MC 8.1 ist eine Maus zur Bedienung von PCs/Notebooks, die speziell für den Gaming-Bereich entwickelt wurde.

Für Informationen zu weiteren Produkten, Downloads und vielem mehr, besuchen Sie bitte www.cherry-world.com oder www.cherry.cn

## 1 Zu Ihrer Sicherheit Erstickungsgefahr durch Verschlucken von

Kleinteilen • Bewahren Sie das Gerät außerhalb der Reichweite

## von Kindern unter 3 Jahren auf. "Repetitive Strain Injury" = "Verletzung durch

## wiederholte Beanspruchung

RSI entsteht durch kleine, sich ständig wiederholende Bewegungen.

- Richten Sie Ihren Arbeitsplatz ergonomisch ein. Machen Sie mehrere kleine Pausen, oof, mit Dehnübungen
- Ändern Sie oft Ihre Körperhaltung

## 2 Beschädigungen vermeiden Löschen von Speichermedien und Beschädigung von

mechanischen Uhren durch Magnete in der Maus An der Maus und den abnehmbaren Teilen befinden sich Magnete.

• Bringen Sie keine Speichermedien, wie Magnetkarten oder externe Festplatten und keine mechanischen Uhren in den Bereich der Maus. der Seitenteile oder der Abdeckung mit dem CHERRY-Schriftzug

## 3 Maus anschließen

• Stecken Sie den USB-Stecker in einen beliebigen USB-Anschluss Ihres PCs/Notebooks.

Die Maus ist ohne Softwareinstallation betriebsbereit. Ihren vollen Funktionsumfang erhalten Sie nach der Installation der CHERRY Gaming-Software. Siehe 7 "Software installieren"

## 4 Form der Maus anpassen 4.1 Seitenteile für Fingertip-Grip oder Palm-Grip montieren

Mit den austauschbaren Seitenteilen passen Sie die Maus an Ihre bevorzugte Handhaltung an. Beobachten Sie, ob Sie die Maus mit den Fingern oder der aufgelegten Hand führen (Fingertip-Grip und Palm-Grip)

Die Seitenteile werden durch Magnete an ihrer Position gehalten.

- 1 Ziehen Sie die Seitenteile links und rechts seitlich von der Maus ab.
- 2 Stecken Sie die Seitenteile mit den Führungsstiften in die entsprechenden Öffnungen.
- 3 Bewahren Sie die nicht verwendeten Seitenteile

## 4.2 Neigung der Maus einstellen Über die Winkelverstellung stellen Sie die Maus exakt

- auf Ihre Handhaltung ein Ziehen Sie die Abdeckung mit dem CHERRY-Schriftzug ab. Sie wird durch Magnete gehalten. 2 Lösen Sie die Innnensechskant-Schraube unter
- der Abdeckung mit dem beiliegenden Schraubendreher (2 mm Inbus) bis das Oberteil der Maus frei beweglich ist.
- 3 Halten Sie das Oberteil in der gewünschten Position und ziehen Sie die Schraube wieder fest. 4 Stecken Sie die Abdeckung mit den
- Führungsstiften in die entsprechenden Öffnungen. 5 Bewahren Sie den Schraubendreher auf

## 5 Empfindlichkeit der Maus einstellen (DPI-Zahl)

Mit der Erhöhung der Empfindlichkeit der Maus erhöhen Sie die Geschwindigkeit und verringern die Präzision. In den Windows-Einstellungen und den meisten Spielen kann die Mausgeschwindigkeit zusätzlich eingestellt werden. Die Zeigerbeschleunigung sollten Sie zum Spielen generell ausschalten, weil dadurch das Zielen ungenauer wird. Die Auflösung des Sensors können Sie durch die

Taste auf der Mausunterseite in 6 Stufen anpassen 1 Drücken Sie die Taste an der Mausunterseite.

- Mit jedem Tastendruck erhöht sich die Auflösung. Die Maus leuchtet je nach Einstellung (siehe Tabelle unten).
- 2 Spielen Sie einige Minuten und beobachten Sie die Geschwindigkeit und das Fadenkreuzverhalten. 3 Korrigieren Sie eventuell das Mausverhalten in
- den Windows- oder Spiel-Einstellungen. 4 Probieren Sie mehrere Einstellungen aus, bis Sie
- Ihre individuelle Einstellung gefunden haben.

Grundeinstellungen (ohne Installation der CHERRY-Softwarel:

| Position | Farbe  | DPI   |
|----------|--------|-------|
| 1        | Rot    | 400   |
| 2        | Orange | 800   |
| 3        | Gelb   | 1200  |
| 4        | Grün   | 1600  |
| 5        | Cyan   | 3200  |
| 6        | Blau   | 16000 |
|          |        |       |

| <u> </u> | Die Mausgeschwindigkeit kann je nach |  |
|----------|--------------------------------------|--|
| Q-       | Spiel unterschiedlich sein.          |  |

Sie können die Bewegungsabläufe nur dann richtig trainieren, wenn sie immer gleich sind. Dies können Sie dadurch kontrollieren, indem Sie ein Blatt Papier als Mauspad verwenden und darauf die Strecke markieren, die die Maus für eine 360°-Drehung benötigt. Damit die Maus in jedem Spiel gleich schnell

ist, legen Sie mit der CHERRY Gaming-Software für die einzelnen Spiele verschiedene Profile mit den entsprechenden DPI-Zahlen an. Siehe 7 "Software installieren".

## 6 Lichteffekt ändern

Ohne Installation der CHERRY-Software können Sie in der Grundeinstellung zwischen den folgenden 5 Lichteffekten wählen

| Name                                                      | Effekt                                                                        |  |
|-----------------------------------------------------------|-------------------------------------------------------------------------------|--|
| Wave                                                      | Eine regenbogenfarbige Welle<br>läuft durch die Maus (Grundein-<br>stellung). |  |
| Spectrum                                                  | Die Beleuchtung wechselt die<br>Farbe.                                        |  |
| Breathe                                                   | Die Beleuchtung dimmt auf und ab.                                             |  |
| Static mix colors                                         | Die Lichtelemente leuchten<br>gleichzeitig in Rot, Gelb und<br>Grün.          |  |
| Static single color                                       | Die Beleuchtung leuchtet in<br>einer Farbe.                                   |  |
| <ul> <li>Drücken Sie glei<br/>und rechten Seit</li> </ul> | chzeitig die Tasten an der linken<br>e der Maus.                              |  |
| Der Lichteffekt wechselt mit jedem Druck.                 |                                                                               |  |

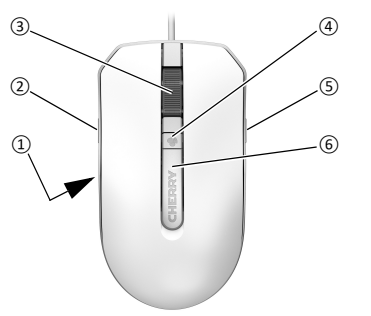

## 7 Software installieren

Mit der CHERRY-Software können Sie alle Tasten der Maus frei mit Funktionen oder Makros helegen Zusätzlich können Sie die DPI-Profile, die Auflösung, die Lichteffekte, die Farben und die Helligkeit ändern. Die Bedienung der CHERRY Gaming-Software ist selbsterklärend und enthält eine Hilfe-Funktion. Evtl. können Sie unseren Support kontaktieren

- 1 Verwenden Sie nur die aktuellste Software.
- 2 Laden Sie die Software als kostenlosen Download von: www.cherry-world.com oder www.cherry.cn. Oder halten Sie die CHERRY-Taste ( ) für
- 3 Sekunden gedrückt, um den Weblink für die Installation der CHERRY Gaming-Software zu öffnen. 3 Folgen Sie den Anweisungen auf dem Bildschirm.
- Wenn Sie nach der Installation die CHERRY-Taste
- ( 🏟 ) für 3 Sekunden drücken, startet die Software

## 8 Maus reinigen

- 1 Schalten Sie den PC/das Notebook aus oder ziehen Sie den USB-Stecker der Maus. HINWEIS: Beschädigung durch aggressive
- Reinigungsmittel oder Flüssigkeit in der Maus Verwenden Sie zur Reinigung keine Lösungsmittel. wie Benzin oder Alkohol und keine Scheuermittel
- oder Scheuerschwämme • Verhindern Sie, dass Flüssigkeit in die Maus aelanat.
- Reinigen Sie die Maus mit einem leicht feuchten 2 Tuch und etwas mildem Reinigungsmittel
- (z. B. Geschirrspülmittel) 3 Trocknen Sie die Maus mit einem fusselfreien. weichen Tuch

#### 9 Gerät entsorgen

 Entsorgen Sie das Gerät entsprechend den X gesetzlichen Vorschriften.

## 10 Technische Daten

| Bezeichnung         | Wert          |  |  |
|---------------------|---------------|--|--|
| Versorgungsspannung | 5,0 V/DC ±5 % |  |  |
| Stromaufnahme       | Max. 500 mA   |  |  |
| Lagertemperatur     | -20 °C +60 °C |  |  |
| Betriebstemperatur  | 0 °C +50 °C   |  |  |

## 11 Kontakt

Cherry GmbH Cherrystraße 91275 Auerbach/OPf Internet: www.cherry-world.com oder www.cherry.cn Telefon: +49 (0) 9643 2061-100\* \*zum Ortstarif aus dem deutschen Festnetz, abweichende Preise für Anrufe aus Mobilfunknetzen möglich

## **OPERATING** ΕN MANUAL

 DPI button on the bottom of the mouse 2 Browser back Scroll wheel button (4) CHERRY button (5) Browser forward

## 6 Cover for adjusting the inclination

## Before you begin ...

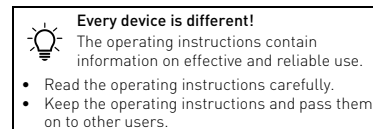

The CHERRY MC 8.1 is a mouse for operating PCs and laptops, and was developed especially for gaming

For information on other products, downloads and

8 Cleaning the mouse

mouse plug.

the mouse.

R

Designation

Supply voltage

11 Contact

For Europe:

Cherry GmbH

91275 Auerbach/OPf.

Cherry Americas, LLC

5732 95th Avenue

Kenosha, WI 53144

Tel.: +1 262 942 6508

undesired operation.

following measures:

and receiver.

connected.

equipment

technician for help.

Email: sales@cherryamericas.com

12 Federal Communications

Interference Statement

Cherrystraße

Germany

For USA:

Suite 850

USA

2 Play for a few minutes and watch the speed and

3 If necessary, adjust the mouse action in Windows

found the individual setting that suits you best.

DPI

400

800

1200

1600

3200

16000

The mouse speed may be different

You can only train the movements properly if they

piece of paper as a mouse pad and then marking

he path the mouse needs to complete a 360° turn

software to create different profiles with the

corresponding DPI values for the individual

Without installing the CHERRY software, you can

choose between the following 5 basic lighting effects:

A rainbow-colored wave runs

The color changes step by step.

The lighting brightens and dims

The lighting shines in one color.

• Press the buttons on the left and right sides of the

The light effect changes each time you press.

With the CHERRY software you can freely assign

functions or macros to all the buttons on the mouse.

You can also change the DPI profiles, resolution, light

The CHERRY gaming software is intuitive to operate

2 Load the software as a free download from:

www.cherry-world.com or www.cherry.cn.

Alternatively, press and hold the CHERRY key ( 🏟 )

for 3 seconds to open the web link for installing

If you press the CHERRY key ( 🏟 ) for 3 seconds after

and includes a help function. You can also contact our

through the mouse (default setting).

The lighting elements light up in red,

yellow and green at the same time.

games. See 7 "Installing software".

6 Changing the light effect

Effect

speed for every game, use the CHERRY Gaming

are always the same. You can check this using a

To ensure that the mouse exhibits the same

depending on the game

4 Try out a few different settings until you have

Basic settings (without installing the CHERRY

crosshair action

softwarel

Position

2

3

4

5

-Ď-

Name

Wave

Spectrum

Static mix

Static single

mouse at the same time

7 Installing software

effects, colors and brightness.

1 Always use the latest software.

the CHERRY Gaming software.

installation, the software start

Follow the instructions on the screen.

support if you need.

Breathe

colors

color

or the game settings.

Color

Red

Orange

Yellow

Green

Cvan

Blue

or liquid in the mouse

10 Technical data

Current consumption

Storage temperature

Operating temperature

1 Switch off the PC/laptop or pull out the USB

Do not use solvents such as benzene, alcohol,

NOTICE: Damage due to aggressive cleaning agents

· Prevent any liquid from getting inside the mouse.

2 Clean the mouse with a slightly damp cloth and

3 Drv the mouse with a soft, lint-free cloth

the legal regulations.

9 Disposing of the device

scouring agents or abrasive scourers for cleaning

some mild detergent (such as washing-up liquid).

• Dispose of the device in accordance with

Value

Internet: www.cherry-world.com or www.cherry.cn

Internet: www.cherry-world.com or www.cherry.cn

This device complies with part 15 of the FCC Rules.

Operation is subject to the following two conditions

(1) This device may not cause harmful interference

Note: This equipment has been tested and found to

comply with the limits for a Class B digital device.

pursuant to part 15 of the FCC Rules. These limits

equipment generates, uses and can radiate radio

frequency energy and, if not installed and used in

interference to radio communications. However,

in a particular installation. If this equipment does

cause harmful interference to radio or television

correct the interference by one or more of the

· Reorient or relocate the receiving antenna.

· Increase the separation between the equipment

different from that to which the receiver is

• Consult the dealer or an experienced radio/TV

approved by the party responsible for compliance

could void the user's authority to operate the

Caution: Any changes or modifications not expressly

**CHERRY** 

Connect the equipment into an outlet on a circuit

reception, which can be determined by turning the

equipment off and on, the user is encouraged to try to

are designed to provide reasonable protection against

harmful interference in a residential installation. This

accordance with the instructions, may cause harmful

there is no guarantee that interference will not occur

and [2] this device must accept any interference

received, including interference that may cause

Commission (FCC) Radio Frequency

5.0 V/DC ±5%

Max. 500 mA

0 °C ... +50 °C

-20 °C ... +60 °C

## 1 For your safety

www.cherry.cn

Risk of choking from swallowing small parts Keep the device out of the reach of children under 3 years.

## RSI stands for "Repetitive Strain Injury"

much more, visit us at www.cherrv-world.com or

RSI arises due to small movements continuously repeated over a long period of time.

- Set up your workspace ergonomically. · Take several short breaks, with stretching
- exercises if necessary Change your posture often.

## 2 Avoiding damage

The magnets in the mouse can wipe storage media and damage mechanical watches There are magnets on the mouse and its removable

## parts.

 Do not put any storage media such as SD cards or external hard drives, or mechanical watches near the mouse, the side panels or the cover with the

CHERRY logo. 3 Connecting the mouse

7 "Installing software"

you hold your hand.

by magnets.

tighten the screw again.

corresponding holes.

makes aiming less accurate.

(DPI rate)

table below).

- · Insert the USB plug into any USB socket of your
- PC/laptop. The mouse is ready to use without installing any software. You can use the full functionality after installing the CHERRY Gaming software. See

# 4 Adjusting the shape of the mouse

## 4.1 Fitting the side panels for fingertip grip or palm grip

With the interchangeable side panels, you can adjust the mouse to your preferred hand position. Check whether you hold the mouse with your fingertips or with your whole hand (fingertip grip and palm grip). The side panels are held in place by magnets

1 Pull the left and right side panels sideways off the mouse. Push the quide pins of the side panels into the 2

4.2 Adjusting the inclination of the mouse

You can precisely adjust the inclination for the way

Take off the cover with the CHERRY logo. It is held

2 Loosen the hex socket screw under the cover with

the upper part of the mouse can move freely.

3 Hold the upper part in the position you want and

5 Setting the sensitivity of the mouse

By increasing the sensitivity of the mouse, you are

increasing its speed, and reducing its precision. The

settings and in most games. You should always turn

off the pointer acceleration to play games, because it

You can adjust the resolution of the sensor in 6 levels

Press the button on the bottom of the mouse

Each press of the button increases the resolution

The mouse lights up according to the setting (see

using the button on the bottom of the mouse.

mouse speed can also be adjusted in the Windows

4 Push the guide pins of the cover into the

5 Keep the screwdriver in a safe place.

the enclosed screwdriver [2 mm Allen kev] until

corresponding holes 3 Keep the unused side panels in a safe place.

## 简体字 操作手册

 鼠标底部 DPI 键 ② 浏览器后退 ③ 滚轮键 ④ CHERRY 按键 ⑤ 浏览器前进 ⑥ 可倾斜调节盖

## 在开始操作之前 ...

| ↓ 设备各不相同!<br>在使用说明书中您可以获取有关可靠<br>高效操作的说明。                             |   |
|-----------------------------------------------------------------------|---|
| <ul> <li>请仔细阅读使用说明书。</li> <li>请保管好使用说明书,必要时将其转交给<br/>其他用户。</li> </ul> | ĺ |

CHERRY MC 8.1 是一款专为游戏领域而开发 的、用于操作 PC/ 笔记本电脑的鼠标。 关于其他产品的信息、下载和更多服务请访问 www.cherry-world.com 或 www.cherry.cn。

## 1 为了您的安全

- 吞咽小零件可能会引起窒息危险 • 请将设备保存在 3 岁以下儿童无法够及之 か.
- "Repetitive Strain Injury" = "重复性劳损"

RSI 是由于频繁重复的小幅度运动造成的。

- 按照人体工程学调整您的工作位置。
- 多加休息,必要时进行伸展运动。
- 经常变换您的身体姿势。

## 2 避免损坏

鼠标中的磁铁可能会删除存储介质文 件,损坏机械表

鼠标和可移除部件中含有磁铁。

• 请勿将任何磁卡、移动硬盘等存储介质或机 械表放置在鼠标、侧面部件、以及带有 CHERRY 标识的外盖等处。

## 3 连接鼠标

• 将 USB 插头插入电脑 / 笔记本电脑上的任 意 USB 端口中。 不安装软件也可使用该鼠标。但在安装了

CHERRY Gaming 软件后方能获得鼠标的完整功 能。参见 7"安装软件"。

## 4 调整鼠标形状

4.1 安装用于指尖抓握或手掌抓握的侧 面部件

侧面部件以互换, 使鼠标调整贴合至您心仪的 手部位置。请观察下,您习惯用手指还是手

(指尖抓握和手掌抓握) 操控鼠标。

- 侧面部件通过磁铁固定在适当位置。
- 1 从鼠标左右两侧拉开侧面部件。
- 2 将带有导向销的侧板插入相应的开口处。
- 3 妥善保管未使用的侧面部件。

## User Guide about Hazardous Materials

(People's Republic of China Electronic Industry Standard SJ/T11364-2014) [关于有害物质的用户说明(中华人民共和国电子工业标准SJ/T11364-2014)] 0: Indicates that the concentration of the hazardous substance in all homogeneous materials in the parts is below the relevant threshold of the GB/T 26572-2011 standard.

[表示该有害物质在该部件所有均质材料中的含量均在 GB/T 26572-2011 标准规定的限量以下。]

X: Indicates that the restricted substance corresponds to the exemption

| l | 走指该坝限用物质为排际坝日。 | 1 |  |
|---|----------------|---|--|
|   |                |   |  |

|                                  | loxic and hazardous materials or elements<br>[有毒有害物质或元素] |           |           |               |               |                 |
|----------------------------------|----------------------------------------------------------|-----------|-----------|---------------|---------------|-----------------|
| Part name<br>[ 部件名称 ]            | Pb<br>[铅]                                                | Hg<br>[汞] | Cd<br>[镉] | Cr+6<br>[六价铬] | PBB<br>[多溴联苯] | PBDE<br>[多溴二苯醚] |
| PCB's/flex circuits [PCB/ 挠性电路 ] | 0                                                        | 0         | 0         | 0             | 0             | 0               |
| Electronic components [ 电子元器件 ]  | 0                                                        | 0         | 0         | 0             | 0             | 0               |
| Solder paste [ 锡膏 ]              | 0                                                        | 0         | 0         | 0             | 0             | 0               |
| Cable [ 缆线 ]                     | 0                                                        | 0         | 0         | 0             | 0             | 0               |
| Plastic parts [ 塑料部件 ]           | 0                                                        | 0         | 0         | 0             | 0             | 0               |
| Metal parts [ 金属部件 ]             | Х                                                        | 0         | 0         | 0             | 0             | 0               |
| Rubber parts [ 橡胶部件 ]            | 0                                                        | 0         | 0         | 0             | 0             | 0               |

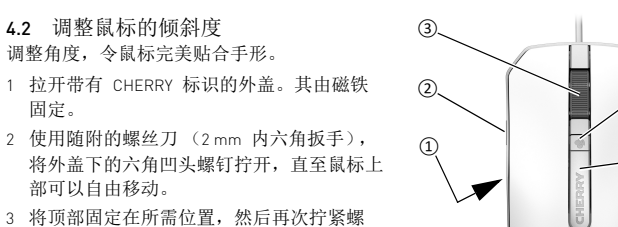

4.2 调整鼠标的倾斜度

部可以自由移动。

5 妥善保存好螺丝刀。

1 按下鼠标底部按钮。

鼠标灯闪烁 (参见下表)。

默认 (未安装 CHERRY 软件):

颜色

红色

橙色

黄色

绿色

青色

蓝色

差别

鼠标旋转 360°所需的轨迹。

2 使用数分钟,并观察速度和十字光标。

DPI

400

800

1200

1600

3200

16000

鼠标速度可能会因游戏不同而有

只有运动流程始终相同,您才能在反复的操

方法是用一张纸作为鼠标垫,并在纸上画出

• 为了使鼠标在每个游戏中都一样快,您需

应的 DPI 数值。参见 7 "安装软件"。

要利用 CHERRY Gaming 软件为各个游戏

设置不同的特性,每个游戏的特性对应相

作中正确使用鼠标。您可以对此进行检查,

3 也可在 Windows 或游戏设置中校准鼠标。

4 可以尝试多种设置,直至找到最适合您的那

4 将带有导向销的外盖插入相应的开口处。

5 设置鼠标的灵敏度 (DPI 数值)

精度。在 Windows 设置和大多数的游戏中,

闭指针加速,因为这会使目标瞄准更不精准。

可通过鼠标底部的按钮来调整传感器分辨率,

每次按下按钮,分辨率提高。每次设置后,

通过增加鼠标的灵敏度,可以提高速度并降低

可单独设置鼠标速度。一般来说,游戏时应关

固定

钉。

共有 6 档。

一种。

位置

2

3

Ţ.

## 6 更改灯光效果

未安装 CHERRY 软件时, 默认情况下可以在以 下 5 种灯光效果间进行选择:

.6

名称 效果 波浪 彩虹色波光透出鼠标(默认 设置)。 光谱 依次变换不同的灯光颜色。 呼吸 灯光逐渐变暗 静态混色 红色、黄色及绿色灯光同时 亮起

静态单色 一种颜色的灯光模式。

• 同时按下鼠标左侧和右侧的按钮。

## 您每按一次,灯光效果随之改变一次。

- 7 安装软件 通过 CHERRY 软件, 可随心分配鼠标键的功能 或宏。此外,还可更改 DPI 配置文件、分辨 率、灯光效果、颜色和亮度。 CHERRY Gaming 软件的操作易于理解并包含帮 助功能。如有需要,您可以联系我们的支持人 员。
- 1 仅使用最新软件。
- 2 从以下网站免费下载该软件: www.cherry-world.com 或 www.cherry.cn。或者 按住 CHERRY 按键 (金) 3 秒钟, 以打开 CHERRY Gaming 软件安装说明的网络链接。
- 请按照屏幕上的说明进行操作。 安装完成后,按下 CHERRY 键 (4) 3 秒,
- 将启动软件。

## 8 清洁鼠标

- 关闭电脑 / 笔记本电脑或拔出鼠标的 USB 插头。
- 注意! 腐蚀性清洁剂和液体会损坏鼠标 • 清洁时切勿使用汽油或酒精之类的溶剂,
- 也不得使用去污剂或百洁布。
- 避免液体进入鼠标。
- 请使用微湿的清洁布和柔和的清洁剂 (如餐具洗涤剂)清洁鼠标。
- 然后用柔软不掉毛的清洁布将鼠标擦干。 3

#### 9 设备的废弃处理

• 按照法律规定对设备进行废弃处理。 Ø

| 名称                                                                                     | 数值                                             |
|----------------------------------------------------------------------------------------|------------------------------------------------|
| 电源电压                                                                                   | 5.0 V/DC ±5 %                                  |
| 电流消耗                                                                                   | 最大 500 mA                                      |
| 存放温度                                                                                   | -20 °C +60 °C                                  |
| 运行温度                                                                                   | 0 °C +50 °C                                    |
| 11 联系方式<br>珠海确励电子有限<br>珠海市高新区唐家<br>519060 珠海,广东<br>热线: +86 400 699 (<br>邮箱: gaming@che | 公司<br>湾镇金园一路 8 号<br>;<br>;<br>;;333<br>;rry.de |
| 确励电子有限公司<br>香港岛西区上环德<br>东盟商业大厦17相<br>热线:+867563689                                     | (香港)<br>新道中 248 号<br>& 1702,香港<br>2088 887     |

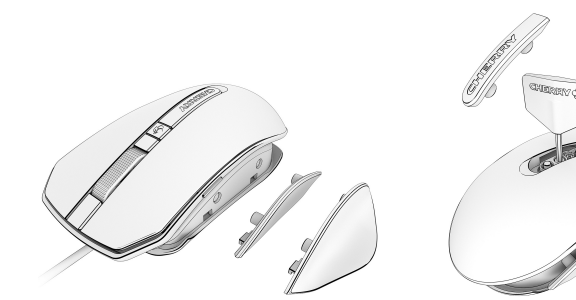

## 4.2 마우스 경사 조절

- 각도 조절 기능을 이용해 마우스를 정확하게 손 형태 에 맞게 조절할 수 있습니다.
- CHERRY 문자열이 있는 커버를 당겨 분리하십시오. 이것은 자석을 통해 고정됩니다

6 조명 효과 변경하기

승과

니다 (기본설정)

반복합니다

조명 효과가 누를 때마다 변합니다

러 및 밝기를 변경할 수 있습니다

시 당사 서포트에 연락하시기 바랍니다.

초 동안 누른 상태로 유지하십시오.

1 반드시 최신 소프트웨어만 사용하십시오

7 소프트웨어 설치

웨어가 시작됩니다.

를 뽑으십시오

조시키십시오

10 기술 데이터

값

5.0 V/DC ±5 %

최대 500 mA

0 °C ... +50 °C

인터넷 : www.cherry-world.com 또는 www.cherry.kr

모든 지역에서 사용할 수 있습니다.

**CHERRY** 

이 기기는 가정용 (B급) 전자파적합기기로서

주로 가정에서 사용하는 것을 목적으로 하며,

(가정용 방송퉁신기자재)

-20 °C .. +60 °0

9 장치 폐기

Ŕ

명칭

공급 전압

소비전류

보관 온도

작동 온도

11 문의처

Cherry GmbH

Cherrystraße

Germany

12 KCC

C

91275 Auerbach/OPf

B 급 기기

킬 수 있습니다

8 마우스 청소하기

동시에 점등됩니다.

니다

이름

Wave

Spectrum

Breathe

Static mix

single color

르십시오

colors

Static

CHERRY 소프트웨어를 설치하지 않을 경우 기본 설정

에서 다음 5 가지 조명 효과 중 하나를 선택할 수 있습

무지개색의 웨이브가 마우스에 나타납

순서에따라 여러 다른 색상이 변환.

조명이 밝아졌다 다시 어두워지기를

조명 소자가 적색, 황색 및 녹색으로

조명이 단색으로 점등됩니다.

• 마우스의 좌측면 및 우측면에서 버튼을 동시에 누

CHERRY 소프트웨어를 이용해 마우스의 모든 버튼에

특정 기능 또는 매크로를 자유롭게 할당할 수 있습니 다. 추가적으로 DPI 프로필, 해상도, 조명 효과, 컬

CHERRY 게이밍 소프트웨어의 조작은 쉽게 직관적으

로 가능하며 도움말 기능이 포함되어 있습니다. 필요

2 다음 웹사이트에서 이 소프트웨어를 무료로 다운

로드하시기 바랍니다 : www.cherry-world.com 또

는 www.cherry.kr. 또는 CHERRY 게이밍 소프트웨

어 설치 웹링크를 열기 위해 CHERRY 키 (�)를 3

3 화면에 표시되는 지시내용에 따르시기 바랍니다.

설치 후에 CHERRY 키(🏟)를 3초 동안 누르면 소프트

1 PC/ 노트북을 끄거나 또는 마우스의 USB 커넥터

주의사항 ! 침식성 세척제 및 액체는 마우스를 손상시

• 청소 시 벤진 또는 알코올과 같은 용매 또는 마모

물질 또는 거친 수세미는 사용하지 마십시오.

2 약간 젖은 헝겊 및 중성 세척제 (예를 들어 식기 세

3 보풀이 없는 부드러운 헝겊을 이용해 마우스를 건

• 본 장치는 법규에 따라 폐기하십시오.

• 마우스에 액체가 유입되지 않도록 하십시오

척제 ) 를 이용해 마우스를 청소하십시오

- 2 마우스 상단부가 자유롭게 움직일 때까지 일반 스 크루 드라이버 (2 mm 크기)를 이용해 커버 아래 의 육각소켓나사를 푸십시오
- 상단부를 원하는 위치에 댄 상태에서 나사를 완전 히 조이십시오
- 가이드 핀을 해당 구멍에 꽂는 방식으로 커버를 연 결하십시오.
  - 5 스크루 드라이버는 보관하십시오

## 5 마우스의 감도 설정 (DPI 수)

마우스의 감도를 높이면 속도가 빨라지고 정밀도가 감소합니다 . Windows 설정 및 대부분의 게임에서 마 우스 속도를 추가적으로 세팅할 수 있습니다 . 포인터 가속도는 게이밍을 위해 일반적으로 꺼야 하는데, 이 로 인해 에이밍이 부정확하게 되기 때문입니다. 센서의 해상도는 마우스 하단면에 있는 버튼을 이용 해 6 단계로 조절할 수 있습니다.

- 1 마우스 하단면에서 이 버튼을 누르십시오 버튼을 누를 때마다 해상도가 증가합니다 . 설정에
- 따라 마우스가 점등됩니다 (아래 표 참조).
- 을 관찰하십시오.
- 거동을 수정하십시오
- 여러분에게 맞는 설정을 찾을 때까지 복수의 설정 을 테스트하십시오

RSI 는 지속적으로 반복되는 작은 동작으로 인해 발생 번호 • 작업장을 인체공학적으로 설계하십시오 • 자주 짧은 휴식을 취하고 필요 /

| 시 스트레싱을 하십 | 2 | 오렌; |
|------------|---|-----|
|            | 3 | 황색  |

## • 자세를 자주 바꾸십시오 2 손상 방지

마우스 내 자석으로 인한 저장 매체의 삭제 및 기계식 시계의 손상

마우스는 소프트웨어 설치 없이 사용할 수 있습니다

CHERRY 게이밍 소프트웨어를 설치하는 경우 마우스 의 완전한 기능을 사용할 수 있습니다. 7 \* 소프트웨

교환이 가능한 측면부를 이용해 마우스를 원하는 손

형태에 맞게 조정할 수 있습니다. 마우스가 손가락

이 측면부는 자석을 통해 그 위치가 고정됩니다

3 사용하지 않은 측면부는 보관하십시오.

또는 손바닥 형태에 맞는지 관찰하십시오 ( 핑거팁 그

1 이 측면부는 좌측 및 우측 옆으로 마우스에서 분리

2 가이드 핀을 해당 구멍에 꽂는 방식으로 측면부를

핑거팁 그립 또는 팜 그립을 위한 측면부

• 3세 미만 어린이의 손에 닿지 않는 곳에 장치를 보

"Repetitive Strain Injury" = " 반복사용긴장성손상증

마우스 및 탈착식 부품에는 자석이 탑재되어 있습니

#### 체 및 기계식 시계는 마우스 근처 , 측면부 또는 CHERRY 문자열이 있는 커버로 가져가지 마십시 오.

3 마우스 연결하기

## • USB 커넥터를 PC/ 노트북에 있는 임의의 USB 포

4 마우스 형태 조정

어 설치 " 참조 .

장착

립 및 팜 그립).

할 수 있습니다

연결하십시오.

4.1

트에 꽂으십시오

十下小型

| 10 技木参致                                                                                                    |                                                                                                    |
|----------------------------------------------------------------------------------------------------|----------------------------------------------------------------------------------------------------|
| 名称                                                                                                    | 数值                                                                                                    |
| 电源电压                                                                                                    | 5.0 V/DC ±5 %                                                                                                    |
| 电流消耗                                                                                                    | 最大 500 mA                                                                                                    |
| 存放温度                                                                                                    | -20 °C +60 °C                                                                                                    |
| 运行温度                                                                                                    | 0 °C +50 °C                                                                                                    |
| 11 联系方式<br>珠海确励电子有限<br>珠海市高新区唐家<br>519060 珠海,广东<br>热线: +86 400 699 (<br>邮箱: gaming@che<br>确励电子有限公司<br>香港岛西区上环德<br>东盟商业大厦 17 格<br>热线: +86 756 368 5<br>邮箱: sales_hk@ch | 公司<br>湾镇金园一路 8 号<br>3333<br>rrry.de<br>( 香港 )<br>(辅道中 248 号<br>炎 1702,香港<br>2088 887<br>rerry.de<br>wordd com 或 www.cherry.cr |

# 한국 사용 안내서

## 시작 전 주의사항 ...

1 사용자의 안전을 위해

소형 부품을 삼킬 경우 질식 위험

관하시기 바랍니다.

(1) 마우스 하단면의 DPI 키

(2) 뒤로 탐색

(4) CHERRY 7

십시오.

후군 "

합니다.

시오

다.

스크롤 휠 키

앞으로 탐색

(6) 경사 조절용 커버

### 각각의 장치는 서로 다른 기능을 갖습니다. 사용설명서에는 안전하고 효율적인 사용에 필요한 지침이 수록되어 있습니다. 사용설명서의 내용을 숙독하시기 바랍니다 본 사용설명서를 보관하시고 필요 시 다른 사용

자에게 전달하시기 바랍니다

CHERRY MC 8.1 은 특히 게이밍 분야를 위해 개발된 PC/ 노트북의 컨트롤을 위한 키보드입니다 다른 제품과 다운로드에 관한 자세한 정보는 www.cherry-world.com 또는 www.cherry.kr를 참조하

- 2 몇 분 동안 게임을 하면서 속도 및 십자선의 거동
  - 필요 시 Windows 설정 또는 게임 설정에서 마우스 3

기본설정 (CHERRY 소프트웨어의 설치 없이 ):

#### 컬러 DPI

| 1 | 적색   | 400   |
|---|------|-------|
| 2 | 오렌지색 | 800   |
| 3 | 황색   | 1200  |
| 4 | 녹색   | 1600  |
| 5 | 청록색  | 3200  |
| 6 | 청색   | 16000 |

• 자기 카드 또는 외부 하드 디스크와 같은 저장 매 마우스 속도는 게임에 따라 다를 수 있습니

동작 시퀀스가 항상 일정한 경우에만 동작 시퀀스 를 올바르게 연습할 수 있습니다. 한 장의 종이를 마우스 패드로 사용하고 마우스를 360° 회정시키기

위해 필요한 거리를 표시하는 방식으로 마우스 속 도를 점검할 수 있습니다. 각각의 게임에서 마우스의 속도를 일정하게 유

지할 수 있도록 하기 위해 CHERRY 게이밍 소프 트웨어를 이용해 각각의 게임에 대해 상응하는 DPI 수를 갖는 다양한 프로필을 만드십시오. 7 "소프트웨어 설치" 참조.